# Внешняя обработка «Коннектор 1С Ferma»

Пользовательская инструкция

Версия 1.2 от 11.01.2021

# Введение

Описывается пользовательский интерфейс внешней обработки для конфигурации «1С: Предприятие Управление торговлей», «Коннектор 1С Ferma», предназначенной для автоматизации процесса фискализации транзакций, отраженных в указанной пользовательской учетной системе, на облачной кассе Ferma. Документ предназначен для пользователей конфигураций «1С: Предприятие», использующих в своей работе ИС «Ferma»

# 1.1.Основные функции и системные требования

Внешняя обработка «Коннектор 1C Ferma» позволяет отправлять в автоматическом и ручном режиме следующие документы, сформированные в «1С:Предприятие»:

- 1. Чек ККМ,
- 2. Чек ККМ Возврат,
- 3. Чек ККМ Коррекции

Обработка предназначена для запуска на платформе «1С:Предприятие 8.3.15» и выше (управляемые формы) в следующих конфигурациях: «Управление торговлей 11.4» и «Управление торговлей базовая 11.4», «1С: Бухгалтерия предприятия 3.0», «1С: Бухгалтерия предприятия базовая 3.0». Продукт написан на встроенном языке «1С:Предприятия» без использования недокументированных компонентов и функций языка и не вносит изменений в конфигурацию баз данных «1С:Предприятия» и не изменяет ее структуру.

Для работы внешней обработки «Коннектор 1С Ferma» должны выполняться следующие системные требования:

• используемая операционная система (OC) Windows 7, Windows 8, Windows 8.1, Windows 10, либо ОС на базе Linux;

• используемая платформа «1С:Предприятие» версии 8.3.15 и выше;

● используемая конфигурация «1С:Управление торговлей 11.4» или «1С:Управление торговлей базовая 11.4», «1С: Бухгалтерия предприятия 3.0», «1С: Бухгалтерия предприятия базовая 3.0»

- установленный и функционирующий Microsoft .NET framework последней версии;
- доступ в Интернет.

# 1.2. Установка и авторизация

Внешняя обработка «Коннектор 1С Ferma» может быть открыта «из файла» либо установлена в соответствующий справочник используемой конфигурации (для использования функций фоновой отправки необходима установка). Чтобы установить программу «Коннектор 1С Ferma» необходимо произвести следующие действия:

1. Загрузить с сайта продукта (OFD.ru) на жесткий диск программу «Коннектор 1С Ferma».

2. Перейти в раздел НСИ и Администрирование – Печатные формы, отчеты и обработки.

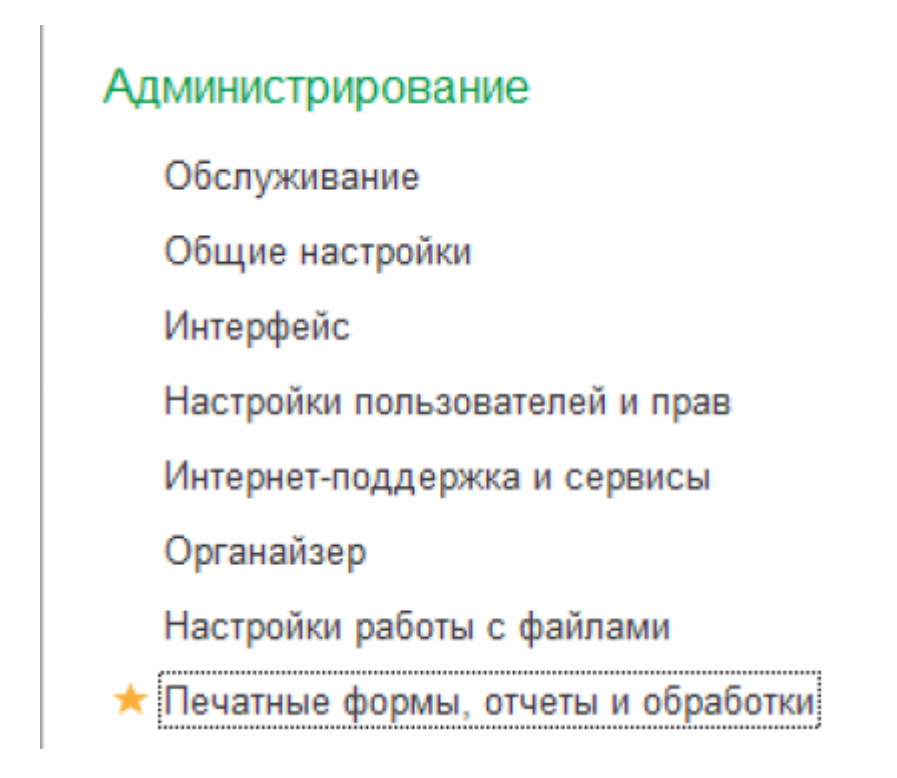

3. Убедиться, что включен режим использования внешних отчетов и обработок:

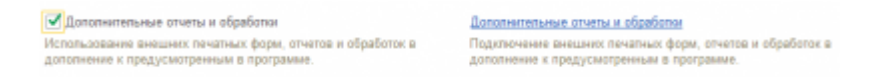

4. Перейти в раздел «Дополнительные обработки».

5. Нажав на кнопку «Добавить из файла», выбрать загруженный с сайта (пункт 1) файл внешней обработки (ferma.epf)

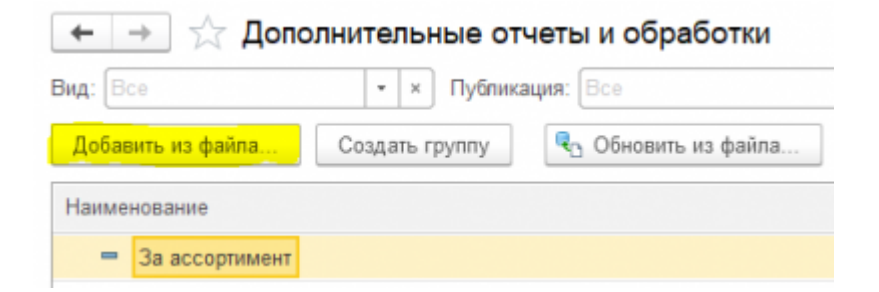

6. В открывшемся окне «Интеграция с системой Ferma.OFD (Дополнительная обработка)» привести настройку:

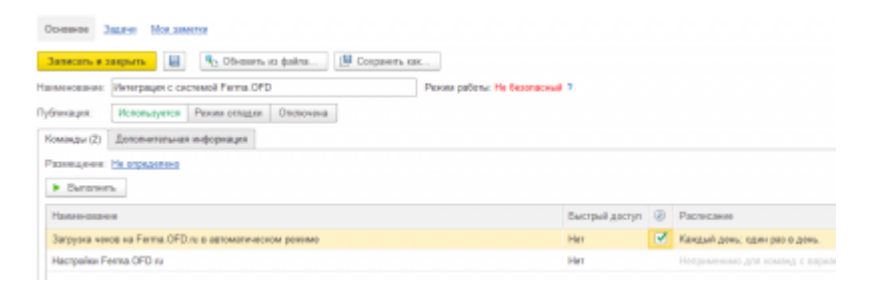

А) Выполнить обработку в режиме «Настройки Ferma OFD.ru» (согласившись записать ее, если запись не была выполнена ранее) В открывшемся окне нажать на кнопку «+» (Добавить настройки склада)

|                      |       | 📀 Авторизаци |
|----------------------|-------|--------------|
| ить настройки склада | Тогин | Домен        |
|                      |       |              |
|                      |       |              |
|                      |       |              |
|                      |       |              |

И указать склад, при реализации с которого будет производиться отправка чеков в ОФД, Логин и Пароль пользователя системы «Ferma» (те-же, которые используются при авторизации на сайте),

| ← → Had              | тройки: Отправка чеков Ferma.OFD |   |
|----------------------|----------------------------------|---|
| 😫 Сохранить и закр   | ать                              |   |
| Основные настройки   | Настройки агента                 |   |
| Склад:               | Торговый зал -                   | ø |
| Домен:               | ferma-test.ofd.ru                | • |
| Логин:               | fermatest1                       |   |
| Пароль:              | Hjsf3321klsadfAA                 |   |
| Часовой пояс:        | 3                                |   |
| Дополнительный р     | жвизит                           |   |
| Наименование:        |                                  |   |
| Значение:            |                                  |   |
| Вендинговый аппарат: |                                  |   |
| Использовать настрой | и агента: 🗹                      |   |

а также заполнить поля «Дополнительный реквизит» (если используется), указать, является -ли данный склад складом вендингового аппарата, указать настройки агента (если необходимо). После чего «Сохранить и закрыть» карточку склада. Повторить данную процедуру для каждого склада, с которого будет производиться отправка чеков.

При работе с обработкой возможно использовать «Демонстрационный» и «Рабочий» режим для пробития чеков. Для того, чтобы пробить чеки на тестовой кассе Ferma, которая находится в Демо ЛКК, используйте следующие настройки:

Домен - ferma-test.ofd.ru Логин - fermatest1 Пароль - Hjsf3321klsadfAA

Для проверки правильности введенных данных можно, выделив строку соответствующего склада нажать кнопку «Авторизация». Если данные указаны, верно, то рядом с кнопкой добавления склада появится зеленая «галочка» и станет активен режим интерактивный режим работы, позволяющий отправлять чеки в «ручном» режиме и отслеживать состояние отправленных документов. (см. раздел 3 «Работа с чеками в интерактивном режиме»).

| • •          |            | 📀 Авторизация     |
|--------------|------------|-------------------|
| Склад        | Логин      | Домен             |
| Торговый зал | fermatest1 | ferma-test.ofd.ru |

После выполнения указанных действий настройка складов завершена. При последующих

запусках обработки эту процедуру производить уже не нужно. Окно обработки можно закрыть.

Б) Вернувшись в окно подключения внешней обработки, необходимо задать расписание запуска фоновой отправки. Для этого установить «галочку» и нажать на кнопку «...» в строке «Загрузка чеков на Ferma.OFD.ru в автоматическом режиме»

| н 🔸 🕂 Интеграция с системой Ferma OFD (Дололнительная oбработа)               |                                                                                                    |    |                            | 211     |
|-------------------------------------------------------------------------------|----------------------------------------------------------------------------------------------------|----|----------------------------|---------|
| Countries Tapaces Management                                                  |                                                                                                    |    |                            |         |
| Benera a supera 📓 🔍 House a chaine 🖉 Inspace on                               |                                                                                                    |    |                            | for a R |
| Ransinsteinen: (Minispagelic Lachand Perina DPD) Perina pallore 19 Discharden |                                                                                                    |    |                            |         |
| Tylenauri Rolacysick Permittigen Distances                                    |                                                                                                    |    |                            |         |
| Research Environment releases                                                 |                                                                                                    |    |                            |         |
| Passagerer Mangaaters                                                         |                                                                                                    |    |                            |         |
| B Oversen                                                                     |                                                                                                    |    |                            |         |
| (Iprevious)                                                                   | Succession and provide the second second sec | 4  | Pacecaee                   |         |
| Sergival receit relPerint OFDirs a attractiverscore preserv                   | The                                                                                                    | 12 | Angel and a second and and |         |
| Hacipaka Perina (MD-s)                                                        | PMF .                                                                                                    |    |                            |         |

В открывшемся окне указать время и периодичность запуска отправки. Выбор периодичности зависит от требований Федерального закона «О применении контрольно-кассовой техники при осуществлении расчетов в Российской Федерации» от 22.05.2003 N 54-ФЗ (последняя редакция). Согласно 54-ФЗ для сферы ЖКХ и транспорта разрешено фискализировать чеки в течение 24 часов с момента совершения расчета, для всех остальных сфер чек должен быть сформирован в течение 5 минут с момента совершения расчета (в связи с этим рекомендованная периодичность отправки составляет именно 5 минут) Настройка окончена.

### 1.3. Отправка чеков в интерактивном режиме.

Чтобы отправить фискальный документ в неавтоматическом (интерактивном) режиме необходимо (при условии, что настройка складов уже выполнена, см. раздел 2, п.3) необходимо:

1. Запустить обработку «Коннектор 1С Ferma» из файла

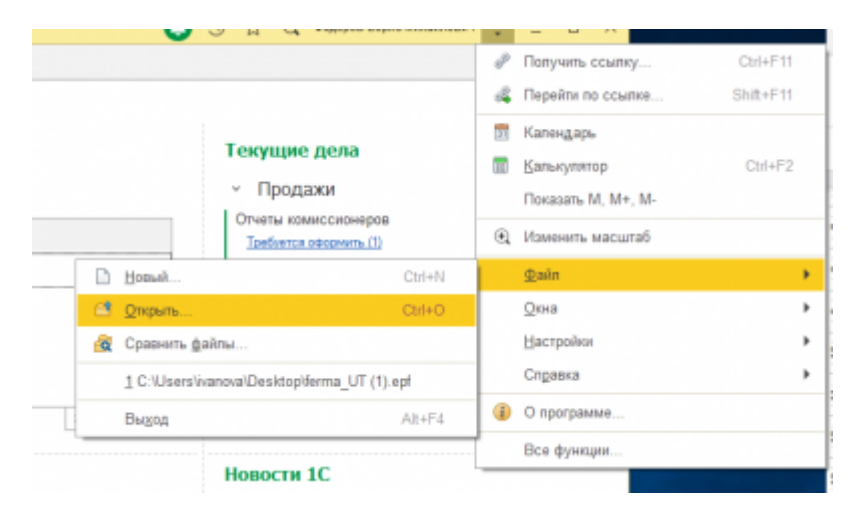

2. или из справочника «Дополнительные отчеты и обработки» (команда «Настройки Ferma.OFD.ru»)

| + 🕂 🏠 Интеграция с системой Ferma.                     | OFD (Дополня   | тела | ыная обработка) dP 1                                    | × |
|--------------------------------------------------------|----------------|------|---------------------------------------------------------|---|
| Oceases Segree Monoserton                              |                |      |                                                         |   |
| Запесать и закрыть                                     | 📴 Ссоранить ка | c.,  | Dup -                                                   | ? |
| Наямонование: Интеградея с системой Ferma.OFD          |                | Pew  | m pationu: He Gesonaciwait ?                            |   |
| Публикация: Используется Режим отпария Отключена       |                |      |                                                         |   |
| Команды (2) Доголнительная кнформация                  |                |      |                                                         |   |
| Размощение: Не определено                              |                |      |                                                         |   |
| <ul> <li>Bunonwrs</li> </ul>                           |                |      |                                                         |   |
| Наименскажие                                           | Быстрый доступ | ۲    | Pacrocaese                                              |   |
| Загрузка чеков на Ferma.OFD.ru в автоматическом рекоме | Her            | ~    | Кандый день; оден раз в день.                           |   |
| Hacrpoliko Ferma OFD.ru                                | Her            |      | Наприманиию для конанд с варкантом запуска "Открытие фо | a |
|                                                        |                |      |                                                         |   |

3. Выбрать склад из списка и нажать на кнопку «Авторизация».

| 0              |            | 🔗 Авторизация     |
|----------------|------------|-------------------|
| Склад          | Логин      | Домен             |
| Западный склад | fermatest1 | ferma-test.ofd.ru |
| Магазин "Меха" | fermatest1 | ferma-test.ofd.ru |
| Торговый зал   | fermatest1 | ferma-test.ofd.ru |
|                |            |                   |

#### 4. Далее слева появляется вкладка "Чеки ККТ", переходим на нее

| + → Ferma.C                | DFD           |                             |               |                                      |                   |
|----------------------------|---------------|-----------------------------|---------------|--------------------------------------|-------------------|
| Nerrolice 👹 Nerrol KK      | 7 Copeers     |                             |               |                                      |                   |
| • 😌 Обновить статусы       |               |                             |               |                                      |                   |
| ~ Depute                   |               |                             |               |                                      |                   |
| Дата начала: 09.11.2001 14 | 25:55 B As    | 18 OF CHARGE 19, 12, 2020 1 | 4:25:55 @     |                                      |                   |
| Документ основания         | Сепад         | Arra .                      | Cranye        | Идентификатор записи                 | Фискальный пронак |
| Hex HIGH TELCO-000002 c    | Терговий зая  |                             |               |                                      |                   |
| Hex 1000 T200-800803 o     | Терговий зая  | 09.12.2820 14:12:20         | Чек передак в | edfee63a-b8ac-4c63-8171-ac7138382275 | 1800606440        |
| Nex 1000 1200-000004 p     | Тарговый зая  | 03.04.2017 17:26:43         | Ouantika KKT  | cT45982a-c2eT-42d0-0a2e-4e36199e8aa6 |                   |
| Nex 1004 1208-800806 p     | Тарговый зая  | 03.04.2017 17:20:12         | Ouanties RKT  | 531267c1-0129-429F6e7a-a70de66bd37b  |                   |
| Nex 1001 12(08-000310 p    | Терговый зая  | 03.04.2017 17:33.96         | Ouanties IOCT | 4b4315b8-1a4F47b1-8287-6d8355b8M0f   |                   |
| Vex 100M T2(08-800828 o    | Терговый зая  | 08.12.2020 13:15:47         | Чек передан в | 1e125a42-20e3-46c0-8cc3-4668a36d70   | 3776852711        |
| Nex 100M 1008-000829 c     | Topromuli san | 08.12.2020 13:25:15         | Чек передан в | 62303657-3676-45d7-802e-d17e4able34a | 4164822360        |
| Nex 1999 12,00-000006 c    | Toproswil san |                             |               |                                      |                   |
| Nex 1991 13,00-000007 c    | Teprosuil can | 05.04 2017 10:53:40         | Ouerfea NRT   | ced72915-1016-41a8-5002-a4156b/b6967 |                   |
| Nex 1994 13,00-800808 c    | Teproswit can | 06.04.2017 10:55:55         | Ouerfee INT   | #9583352-bca0-464-8958-398780166     |                   |
| Hex 1990 1300-800809 c     | Teproswil can | 08.04.2017 14:30:13         | Ouerfea INT   | d771ac98-9a80-4da1-83c6-35h7356-443  |                   |
| Hex 1994 T008-800810 c     | Teproeux can  | 08.12.2820 15.35.42         | Чек передан в | 1038c233-c9ee-4555-a161-ad617c8c87b6 | 2950784836        |
| Hex HMM TELOB-000011 et    | Teprosuil can |                             |               |                                      |                   |
| Hex KKM T000-800812 c      | Teprosuil can |                             |               |                                      |                   |
| Hex KKM T000-800813 c      | Терговый зая  |                             |               |                                      |                   |

- 5. Во вкладке "Чеки ККТ" представлена информация о всех чеках склада и их статусах
- 6. Нажимаем на "Период"
- 7. Задаем период за который должны отобразиться чеки

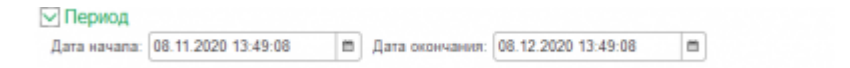

- 8. Нажимаем "Обновить статусы"
- 9. Появляется информация о чеках :
- название документа
- склад
- дата
- статус
- идентификатор записи
- фискальный признак

10. чтобы сформировать чек надо нажать на кнопку "Сформировать"

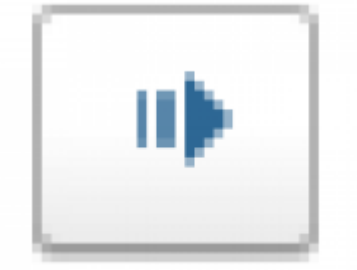

11. Если чек успешно сформирован, то внизу высветится следующее сообщение.

| Документ основание | Склад | Дата | Статус | Идентификатор запи |
|--------------------|-------|------|--------|--------------------|
|--------------------|-------|------|--------|--------------------|

#### 12. Чтобы распечатать чек надо нажать на кнопку «Напечатать чек»

| $\leftarrow$ $\rightarrow$                            | Ferma.OF        | D         |                 |                     |     |
|-------------------------------------------------------|-----------------|-----------|-----------------|---------------------|-----|
| Настройки                                             | 😻 Heisin KKT    | ? Справка | 1               |                     |     |
| <ul> <li>Ф Обн</li> <li>Обн</li> <li>Обнод</li> </ul> | овить статусы   | 🔒 Haneya  | атать чек       |                     |     |
| Дата начала:                                          | 01.01.2001 0:00 | :00       | Дата окончания: | 15.12.2020 14:52:01 | =   |
| Документ осн                                          | ование          | Склад     | Дата            | Статус              | Иде |

#### 13. При выборе чека на странице Чеки ККТ, переходим в окно детальной информации по чеку.

| Отправка чеков Fern        | na.OFD                                | ! O ×                                                  |
|----------------------------|---------------------------------------|--------------------------------------------------------|
|                            |                                       | Еще -                                                  |
|                            |                                       |                                                        |
| Идентификатор:             | 62369667-9b7d-49d7-802e-d17e4abfe0    | 4a V JSON                                              |
| Дата:                      | 08.12.2020 13:25:15                   | "Request": {                                           |
| Kacca KKM:                 | Фискальный регистратор (Торговый з    | aan) "Type": "Income",                                 |
| Заводской номер ФН:        | 9999078900011688                      | "827ae3eb-5852-4d7f                                    |
| Номер смены ККМ:           | 0                                     | "LocalDate";<br>"2017 04 06710-49-23"                  |
| Фискальный признак:        | 4144822360                            | "CustomerReceipt": {<br>"TaxationSystem": "0".         |
| Адрес сайта проверки:      | https://check-demo.ofd.ru/rec/9999078 | 900011688/126500/4144 "Email": null,<br>"Phone": null, |
| Регистрационный номер ККТ: | 0000000010011687                      | "PaymentType": 1,<br>"KktFA": false,                   |
| Оплаты                     |                                       | "BilAddress":<br>"Decruit Mocreter                     |
| Наличные:                  | 0,00                                  | Ленинская спобода                                      |
| Картой:                    | 7 085,00                              | "Clientinfo": (<br>"Name": "Esnauce"                   |
| Инре:                      | 0,00                                  | ).<br>Ttems": [                                        |
| Предоплата:                | 0,00                                  | {<br>"Label": "Вентилятор                              |
| Постоплата:                | 0,00                                  | BINATONE ALPINE<br>160вт, напольный,                   |
| Итого:                     | 7 085,00                              | оконный",<br>"Drine": 1728 -                           |

#### Окно содержит:

- Идентификатор чека
- Дата выпуска чека
- Название кассы ККМ
- Заводской номер ФН
- Номер смены ККМ
- Фискальный признак
- Адрес сайта проверки
- Регистрационный номер ККТ
- Информация об оплате, чем была произведена оплата, вид оплаты:
- наличными
- картой
- ⊖ иное
- предоплата
- постоплата

В отправленном чеке все эти параметры будут отображаться, в неотправленном - нет.

13. Если кликнуть на пробитый чек, справа будет выведено изображение сформированного чека.

| Internet (0.1120011      | 40711 0        | (in 1) 200              | 14(1)A [0                                                                                                    |                                                |                |                                                  |                                                                                                    |
|--------------------------|----------------|-------------------------|----------------------------------------------------------------------------------------------------|------------------------------------------------|----------------|--------------------------------------------------|----------------------------------------------------------------------------------------------------|
| Logwart co-comes         | Owne           | dara .                  | Corps.                                                                                                    | Record entropy service                         | Programi sporx | Kaccoswik                                        | чен / Приход                                                                                                    |
|                          | Toyroad sar    |                         |                                                                                                    |                                                |                | The Table                                        | optimeters and the second second seco |
| au 1000 "[[00.000004 au. | Toprosal per   | 0.04.001-0.0158         | fluebes 07                                                                                                    | KNOYOM AND A THY ADVITAGE AND A                |                | 1-BILOG RANKOW                                   | #10008                                                                                                    |
| 4-100120-10021-          | Toprosult car  | 0112309-01147           | Tex repignent                                                                                                    | 1412540-050-460-600-460600079                  | 379062718      | DATATINDAM                                       | 08.10.20 13:30                                                                                                    |
| 6. 000 1200-000129 4     | Top text Lat   | 0.12300-1228-16         | The impage 8                                                                                                    | EDDIF WARM REPORTS                             | 414402300      | APRI NO ETTR                                     | Macata, pr. Reservate<br>Configur. 10                                                                                                    |
| - KOR 120-0000 -         | Top and an     | ALM 101 10 11 4         | Deather Diff.                                                                                                    | CONTRACTOR OF A DATA AND A DATA AND A          |                | MECTO PROVETOR                                   | Pacosi Rocest, Newcasi<br>Collogi II. 179                                                                                                    |
| and the second of        |                | on the light of all of  | Sandar AVT                                                                                                    | second state and state and state and state and |                | MCOP                                             | Gancery                                                                                                    |
|                          | top tool top   | 10. 14. JULY 1 10 10 10 | marker for                                                                                                    | second loss dis real relations                 |                | 10010400494                                      | 629 2000003                                                                                                    |
| CON ON HOUR C.           | TOP Dear 181   |                         |                                                                                                    |                                                |                | HOMEP CARRIED                                    | 410                                                                                                    |
| - 000 1200-000014 -      | Top tead set   |                         |                                                                                                    |                                                |                | DOOMENT & OVERE                                  |                                                                                                    |
| ter 008 1209-00071 pt    | Topromul care  |                         |                                                                                                    |                                                |                | 34 AM INSTALL                                    | wapper of                                                                                                    |
| - KOB 1201-00013 -       | Toproval use   |                         |                                                                                                    |                                                |                | B07CATHERS                                       | 4.4                                                                                                    |
| - 000 T201.000X1         | Topmad on      |                         |                                                                                                    |                                                |                | TOKING INT AR DONION                             |                                                                                                    |
| 6: 000 120-00071 c.      | Top tour ter   |                         |                                                                                                    |                                                |                | ages anergowed torns                             | sumption is                                                                                                    |
|                          | Topromuti Last |                         |                                                                                                    |                                                |                | ager coits ent                                   | nakig to                                                                                                    |
|                          | Toward on      |                         |                                                                                                    |                                                |                | 1999 TOTAL DESTINATION                           | 2218001478                                                                                                    |
| - 1000 T200 A00074 a     | Toronal or     |                         |                                                                                                    |                                                |                | P+100000000011587                                | umm 10x8001416                                                                                                    |
| with the later of the    | Transmit and   |                         |                                                                                                    |                                                |                | OH ROOK TENDOT 1488                              | 012-11-022230                                                                                                    |
| and the second of        | Transmitt and  | do be don't to be be    | Annual A                                                                                                    |                                                |                | 049                                              | GDG BC CT                                                                                                    |
| and the second second    | COLUMN DES     | an 14 and 15 and 14     | and a second second sec |                                                |                | April (polepie volae cetz)                       | discustion in the second second second second second second second second second second second second second se                                                                                                    |
| 0.000 tots 00001 c       | Top point just | 2010/02/11/12/22        | managed balant                                                                                                    |                                                |                |                                                  |                                                                                                    |
| - 008 120-00123 +        | Toproval sat   | 22 14 2011 15 48 17     | Receptions                                                                                                    |                                                |                | Bernanerop Bhill TONE<br>6LPINE 19241. national. | 2 S 1128-00<br>N 1 1 HEE HE CRIMINAL TOP -                                                                                                    |

# История изменений

#### Версия 1.0

Выпущена 30 декабря 2020 г. Первая регистрируемая версия документа.

#### Версия 1.1

Выпущена 31 декабря 2020 г. Исправлены опечатки, рисунки

#### Версия 1.2

Выпущена 11 января 2021 г.

- Незначительные изменения в форматировании документа
- Добавлены конфигурации «1С: Бухгалтерия предприятия 3.0», «1С: Бухгалтерия предприятия базовая 3.0»